## How to sign up to receive the ALB eNewsletter:

**Step 1** – Click on the Stakeholder Registry advertisement located on the left-hand side of the APHIS homepage, <u>www.APHIS.USDA.gov</u>:

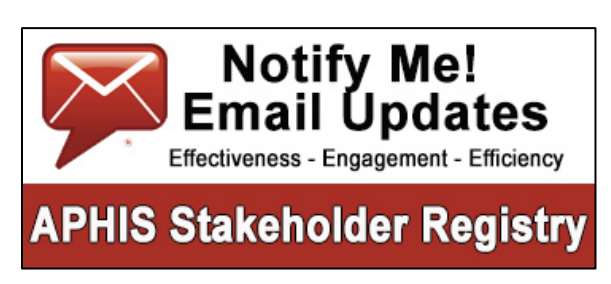

**Step 2** – Choose if you would like information sent to you by Email or SMS/Text Message, then enter either your Email address or cellular telephone number:

| Email Updates                                      |                                                                                         |
|----------------------------------------------------|-----------------------------------------------------------------------------------------|
| To sign up for updates or to<br>information below. | access your subscriber preferences, please enter your contact                           |
| Subscription Type                                  | Email                                                                                   |
| Email Address *                                    |                                                                                         |
| SUBMIT CANC                                        | EL<br>on is used to deliver requested updates or to access your subscriber preferences. |
|                                                    | Privacy Policy - Help                                                                   |

## Step 3 – Select your subscriber preferences.

**Step 4** – Find "Legislative and Public Affairs" in the category and topic list, click the + appearing at the left to expand the list, then click the + next to "Education and Outreach" and click on the empty box next to "Asian Longhorned Beetle eNewsletter" to place a  $\sqrt{}$  which will subscribe you to the distribution list. Then click Submit at the bottom of the list.

| Quick Subscribe for YOUR EMAIL OR NUMBER WILL APPEAR HERE                                                                                                    |  |
|----------------------------------------------------------------------------------------------------|--|
| USDA Animal and Plant Health Inspection Service offers updates on the topics below.<br>Subscribe by checking the boxes; unsubscribe by unchecking the boxes. |  |
| Access your subscriber preferences to update your subscriptions or modify your password or email address without adding subscriptions.                       |  |
| Click on the + to expand under the category and topic                                                                                                    |  |
| □ □ Legislative and Public Affairs                                                                                                    |  |
| ☐ Media and Press 🥑                                                                                                    |  |
| Education and Outreach                                                                                                    |  |
| □ Asian Longhorned Beetle                                                                                                    |  |
| 🖂 Asian Longhorned Beetle eNewsletter 💿 🕖                                                                                                    |  |
| □ Don't Move Firewood                                                                                                    |  |
| □ Hungry Pests                                                                                                    |  |
| □ Save Our Citrus                                                                                                    |  |
| Emerald Ash Borer Program Report 🖗                                                                                                    |  |
| SUBMIT CANCEL<br>Your contact information is used to deliver requested updates or to access your subscriber<br>preferences.                                  |  |
| Privacy Policy - Help                                                                                                    |  |

Step 4 – Follow the remaining prompts to exit out of the Stakeholder Registry form.